Uruchamiamy program, klikamy *OK* na komunikacie. Program automatycznie rozpoczyna wyszukiwanie kamer.

| Current Computer        |                                      | -           | Camera Information English |      |
|-------------------------|--------------------------------------|-------------|----------------------------|------|
| letwork Card:           | Atheros AR8152/8158 PC               | CI-E Fast 🚩 | General Others             |      |
| P;                      | 192.168.1.50                         |             |                            |      |
| Sub M <mark>ask:</mark> | 255.255.255.0                        |             | Name:                      |      |
| Gateway:                | vay: 192.168.1.1                     |             | HTTP Ports 1               |      |
| rimary DNS:             | 192.168.1.1                          |             | Network:                   |      |
| econdary DNS:           |                                      |             | IP :                       |      |
| ameras                  |                                      |             | Sub Mask:                  |      |
| Mode Name               | l IP                                 | 122 11      | Gateway:                   |      |
| T IPCAM<br>T IPCAM      | 192, 168, 1, 106<br>192, 168, 1, 233 | 81<br>81    | Custom Auto                |      |
|                         |                                      |             | Primary DNS: 0 , 0 , 0 , 0 |      |
|                         |                                      |             | Secondary DNS: 0,0,0,0     |      |
|                         |                                      |             | Inner access: Oper         | n    |
|                         |                                      |             | Outer access: Chedic Oper  | etc. |
|                         |                                      |             |                            |      |
| `ount: 7                |                                      | Export      |                            |      |

## Klikamy na wyszukanej kamerze, aby pokazać ustawienia.

| contraine sempleter      |                                      |             | Camera Information | English                   | ~       |
|--------------------------|--------------------------------------|-------------|--------------------|---------------------------|---------|
| Network Card:            | Atheros AR8152/8158 P                | CI-E Fast 💌 | General Others     | L                         |         |
| IP:                      | 192.168.1.50                         |             |                    |                           | 2       |
| Sub M <mark>a</mark> sk: | 255.255.255.0                        |             | Name:              | IPCAM                     |         |
| Gateway:                 | 192, 168, 1, 1                       |             | HTTP Port:         | 81 😝 5                    |         |
| Primary DNS:             | 192, 168, 1, 1                       |             | Network:           | Dynamic IP                | 6       |
| Secondary DNS:           |                                      |             | IP :               | 192.168.1.106             | 7       |
| Cameras 🦷                |                                      |             | Sub Mask:          | 255.255.255.0             | 8       |
| Mode Name 4              | - IP                                 | 1274        | Gateway:           | 192.168.1.1               | 9       |
| T IPCAM<br>T IPCAM       | 192, 168, 1, 106<br>192, 168, 1, 233 | 81<br>81    |                    | ⊙Custom ○Auto             |         |
|                          |                                      |             | Primary DNS:       | 8.8.8.8                   | 10      |
|                          |                                      |             | Secondary DNS:     | 192.168.1.1               | 11      |
|                          |                                      |             | Inner access:      | http://192.168.1.106:81   | Open    |
|                          |                                      |             | Outer access:      | http://agakn.ipcam.so Che | ck Open |
|                          |                                      |             | Concert deceases   |                           |         |
|                          |                                      |             |                    |                           |         |

- 1 seria kamery
- 2 nazwa kamery
- 3 adres IP
- 4 port kamery
- 5 zmiana portu kamery
- 6 adres IP stały czy zmienny
- 7 zmiana adresu IP kamery
- 8 zmiana maski sieciowej kamery
- 9 zmiana bramy domyślnej kamery
- 10 zmiana pierwszego serwera DNS
- 11 zmiana drugiego serwera DNS
- 12 szukanie kamer
- 13 zapisywanie wprowadzonych zmian

W powyższym przypadku, aby wywołać pierwszą kamerę z poziomu przeglądarki trzeba wpisać: <u>http://192.168.1.106:81</u>

Link do programu: <u>ftp://ftp.eltrox.pl/OPROGRAMOWANIE/KAMERY%20IP/EC-101\_102HDSD/easy\_cam-find</u> %20seria%20T%20(PnP).exe

Link do programu do aktualizacji kamer: <u>ftp://ftp.eltrox.pl/OPROGRAMOWANIE/KAMERY%20IP/EC-</u>101\_102HDSD/app\_pnp\_upgrade.NEW.exe